### 國立臺中教育大學教務處課務組通知

- 一.109學年度第一學期訂於 <u>109年9月14日(星期一)</u>開學及正式 上課,請同學依課表排定的時間到校上課。
- 二. 班級課表訂於109年6月1日上網公告。
- 三. 請同學於網路選課期限內上網辦理選課。
  - (一)網路第一次選課(登記選課)時間:<u>109年8月26日(三)上午</u>
     <u>10時起至8月31日(一)下午11時59分止</u>;查詢選課結果
     日期暨時間:<u>109年9月1日(二)下午2時起至9月9日(三)</u>
     <u>下午11時59分止</u>。
  - (二)網路第二次選課(即時選課)時間:<u>109年9月14日(一)下午6</u> 時 30 分起至9月16日(三)下午11時59分止。

四.選課結果將作為學分費繳費依據,學分費於開學加退選後繳納。 五.若有選課操作上的問題,請洽04-22183138 許小姐。 六.各項操作須知請參閱附件。

七.檢附各系所班級代碼如下:

| 系所   | 教育系<br>(課程與教學) | 教育系<br>(教育行政) | 幼教系    | 幼教系<br>(早期療育) |
|------|----------------|---------------|--------|---------------|
| 班級名稱 | 夜課程一 A         | 夜行碩一A         | 夜幼碩一A  | 夜早療一A         |
| 班級代碼 | NCI110         | NER110        | NEC110 | NEI110        |
| 系所   | 數教系            | 特教系           | 數位系    | 資統所           |
| 班級名稱 | 夜數碩一A          | 夜特碩一A         | 夜數位一A  | 夜測碩一A         |
| 班級代碼 | NME110         | NSE110        | NIT110 | NMI110        |
| 系所   | 語教系            | 管理學院          | 諮心系    |               |
| 班級名稱 | 夜語碩一 A         | EMBA – A      | 夜諮心一 A |               |
| 班級代碼 | NLE110         | NEM110        | NCE110 |               |
|      |                |               |        |               |

| 大樓名稱 | 行政樓 | 教育樓 | 數學樓 | 求真樓 | 忠毅樓 | 英才樓 |
|------|-----|-----|-----|-----|-----|-----|
| 教室代碼 | Α   | В   | С   | K   | Μ   | R   |

# 【上網「查詢課表」操作流程】

一、至本校首頁(https://www.ntcu.edu.tw)→教務處→課務組→點選開課查詢

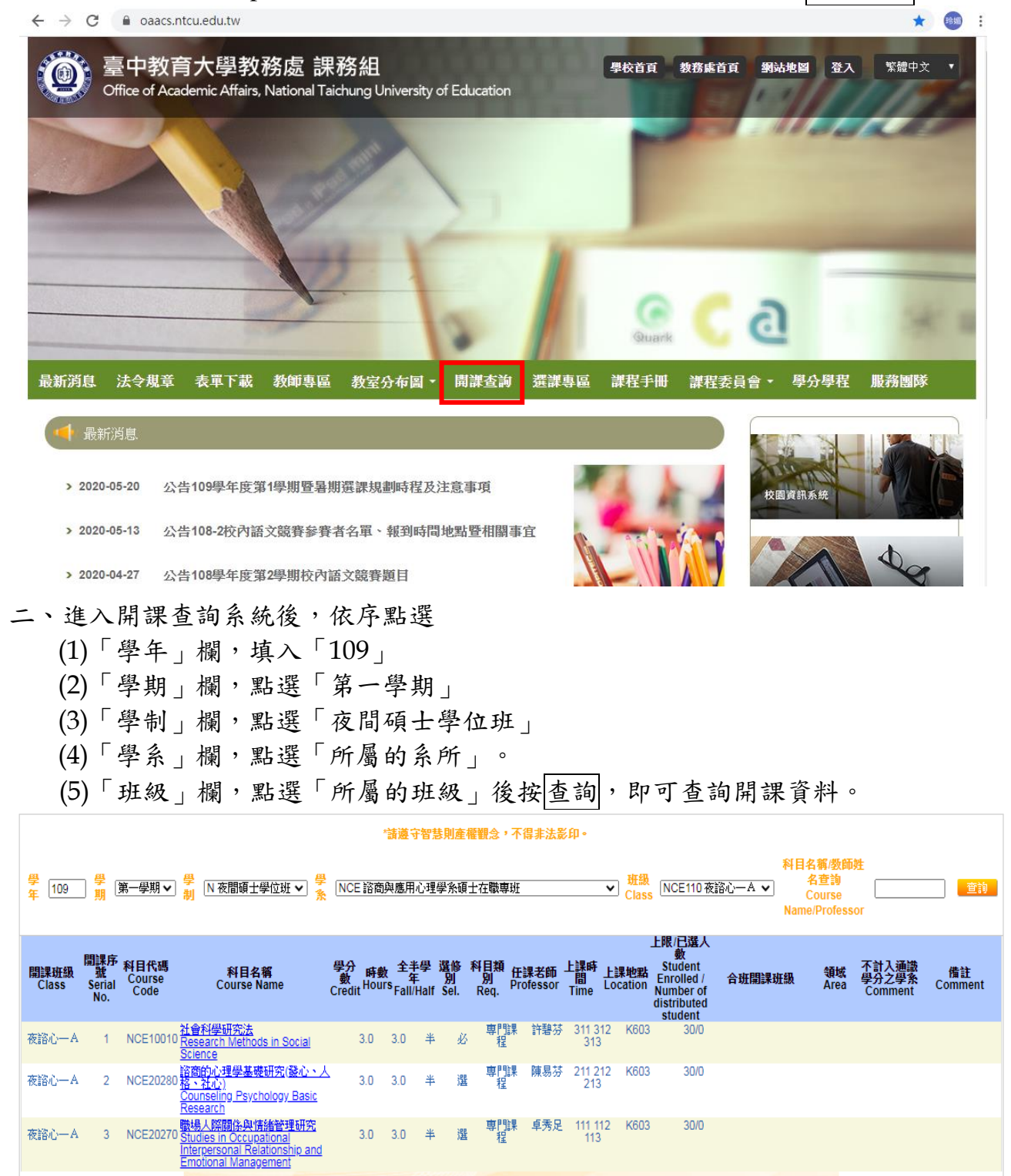

# 【上網「選課」入口】

- 一、建議欲進行上網選課前,先行上網查詢所屬課程,並進行課表之規劃後,再行上 網選課。
- 二、請逕於臺中教育大學首頁(https://www.ntcu.edu.tw)→資訊服務→校務行政系統。

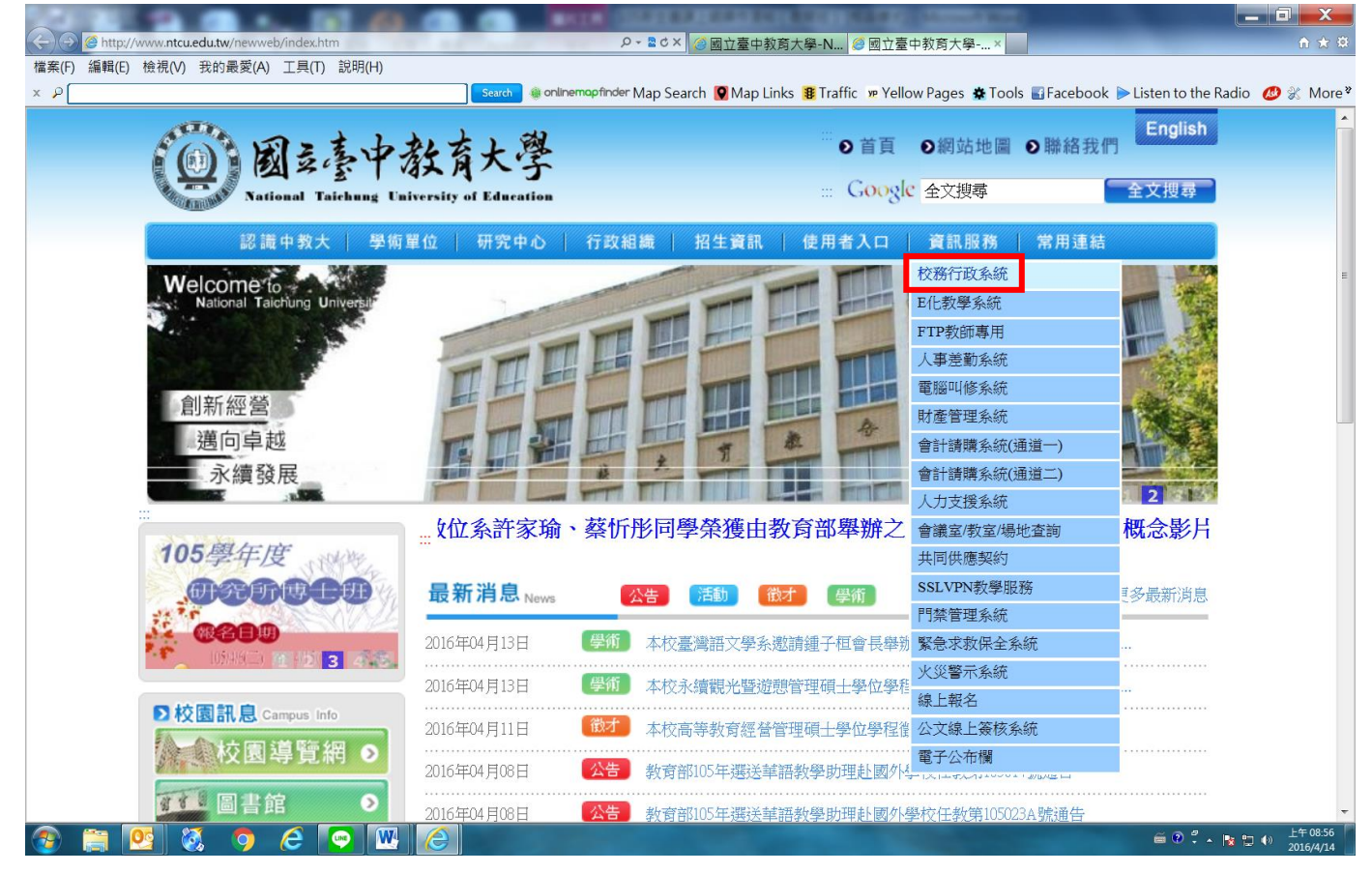

### → 請點選[校園資訊系統學生專用通道]→進入後可選擇學生專用通道一或二。

| <b>國运臺中著</b><br>National Taichung Univ | 沒育大學<br>crylity of Education                                                                                | <ul> <li>● 首頁 ●網站地圖 ● 聯絡我們</li> <li>English</li> <li></li></ul> |
|----------------------------------------|----------------------------------------------------------------------------------------------------|-----------------------------------------------------------------|
| 認識中教大 學術單                              | 位   研究中心   行政組織   招生資                                                                                       | 訊   使用者入口   資訊服務   常用連結                                         |
|                                        | 本校107年<br>四大項目全                                                                                             | 大學校務評鑑<br>主數通過                                                  |
| 描来 <b>息用中請服務</b>                       | <sup>™</sup><br>首頁>資訊服務>校務行政系統<br><b>資訊服務</b> resource<br>校務行政系統                                            |                                                                 |
| ▶校園訊息 Campus Info 校園導覧網 ● 副書館 ●        | <ul> <li>校園資訊糸統學生專用通道(新10</li> <li>校園資訊糸統教職員工專用通道-</li> <li>器(新108.5.6 b)用)</li> <li>校園資訊糸統 操作須知</li> </ul> | 8.5.6啟用)<br><b>因與公文系統設定衝突,請使用Google Chrome 瀏覽</b>               |

### 【選課操作流程】

第一部份:登入系統

1-1 進入校務管理系統

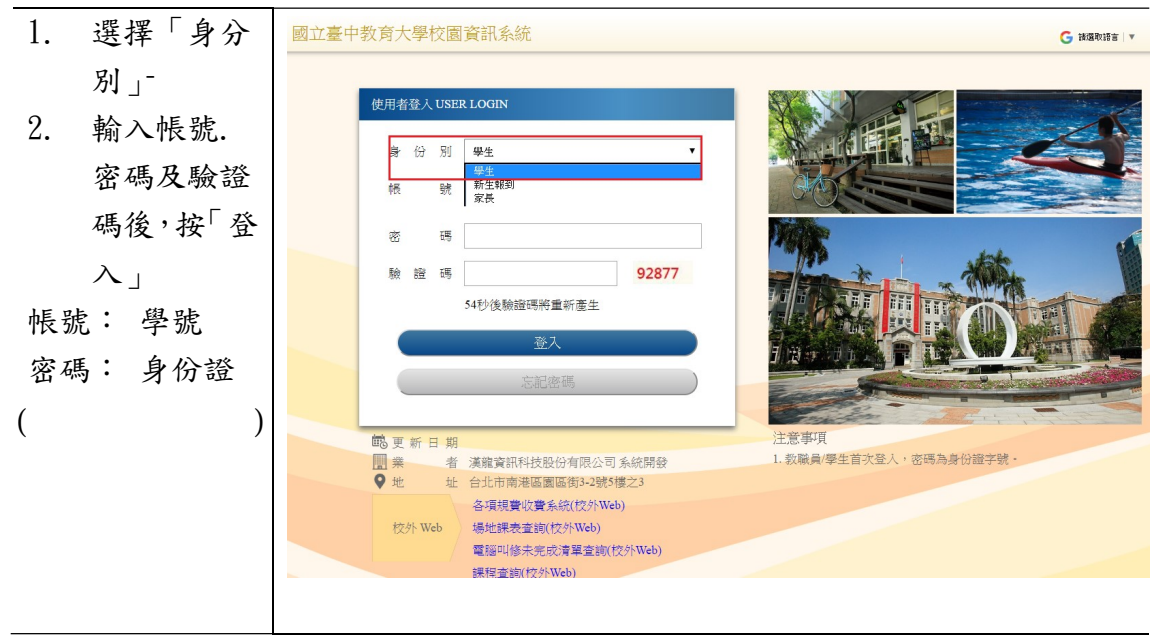

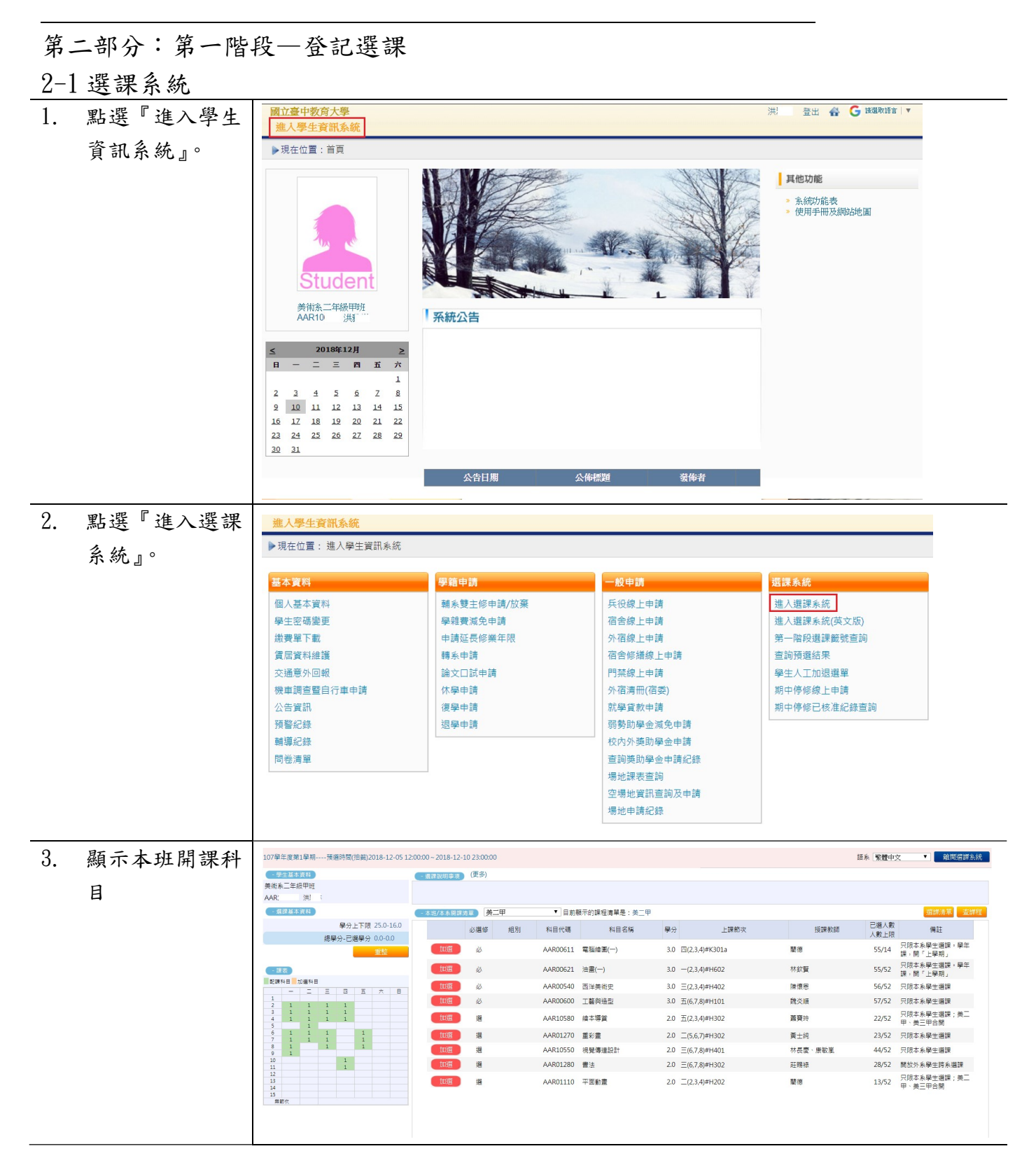

| 4   | 查詢其他系所或         | - 木井/木乡開課法留 9                           | 三甲     | ▼ 目前顯                  | 示的課程清單是:美□            | 甲                 |                                      |                                           |                |                      | 選課清單 查                              |
|-----|-----------------|-----------------------------------------|--------|------------------------|-----------------------|-------------------|--------------------------------------|-------------------------------------------|----------------|----------------------|-------------------------------------|
| 1.  | 三的八门小川风         |                                         | 必選修    | 組別 科目代                 | C碼 科目:                | 名稱 學              | <u>ل</u> (د                          | 上課節灾                                      | 授課教師           | 已選人數                 | 備註                                  |
|     | <b>週</b> 識誄柱,點選 | 加選                                      | 必      | AAR00                  | 611 電腦繪圖(一)           | 3.                | .0 四(2,3,4)#K301;                    | a i                                       | 植德             | 50/14                | 只限本糸學生選課。學年<br>細,關「上屬期」             |
|     | 『查課程』           | 加選                                      | 必      | AAR00                  | 621 油畫(一)             | 3.                | .0 —(2,3,4)#H602                     | : *                                       | ★飲賢            | 51/52                | 只限本糸學生選課・學年<br>課,關「上感期」             |
|     |                 | 加選                                      | 必      | AAR00                  | 540 西洋美術史             | 3.                | .0 Ξ(2,3,4)#H402                     | . B                                       | 東懷恩            | 51/52                | 只限本系學生選課                            |
|     |                 | 加選                                      | 必      | AAR00                  | 600 工藝與造型             | 3.                | .0 五(6,7,8)#H101                     |                                           | 龍炎順            | 53/52                | 只限本系學生選課<br>口限本系顯生選課 · 美一           |
|     |                 | 加選                                      | 選      | AAR10                  | 580 繪本導賞              | 2                 | .0 五(2,3,4)#H302                     | : i                                       | <b>招</b> 選玲    | 22/52                |                                     |
|     |                 | 加選                                      | 透透     | AAR01<br>AAR10         | 270 里彩蛋<br>550 視覺傳達設計 | 2.                | .0 三(5,6,7)#H302<br>.0 三(6,7,8)#H401 | : P                                       | ■工純<br>*長慶、康敏嵐 | 40/52                | 只限本系學主題課                            |
|     |                 | 加選                                      | 選      | AAR01                  | 280 書法                | 2                 | .0 <u>≡(6,7,8)</u> #H302             | : Ā                                       | 王赐禄            | 27/52                | 開放外象學生跨系選課                          |
|     |                 | 「「「」「「」」「「」」「「」」「「」」「」」「「」」「」」「」」「」」「」」 | 選      | AAR01                  | 110 平面動畫              | 2                 | .0 <u></u> (2,3,4)#H202              | 1                                         | ŧē.            | 13/52                | 只限本糸學生選課;美二<br>甲、美三甲合開              |
|     |                 |                                         |        |                        |                       |                   |                                      |                                           |                |                      |                                     |
| 5.  | 可依『系所』『年        | - 本班/本系開課清單 )                           | 美二甲    | ▼目前                    | 顯示的課程清單是:             |                   |                                      |                                           |                | 8                    | 選課清單                                |
| ••• |                 | 糸所 教育學 <u>系</u>                         | T      | 年級(1~5) 科目             | 代碼                    | 科目名稱              |                                      | 授課教師                                      | 查詢             |                      |                                     |
|     | <b></b> 刻』、叶日代  |                                         | 必選修    | 開課班級/組                 | 別科目代碼                 | 科目名称              | 稱 學分 <sup>通</sup>                    | 1載領<br>「城<br>上課節次                         | 授課教師           | 而 人業                 | 8人數<br>效上限 備註                       |
|     | 碼』、『科目名         | 加選                                      |        | 教一甲                    | AEL00200              | 教育概論              | 3.0                                  | =(2,3,4)#B201<br>-(2,3,4)#B201            | 黃隆民            | 42                   | 2/52                                |
|     | 稱『授課教師』         | tu避                                     | 選      | 教一甲                    | AEL600210             | 社會學習領域相           | 5.0                                  | -(9,10)#B201                              | 郭至和            | 51                   | 1/52                                |
|     | 准 仁 木 均         | 加選                                      | ø      | 教一甲                    | AEL00370              | 教育統計              | 3.0                                  | 四(2,3,4)#K302a                            | 楊銀興            | 48                   | 3/52                                |
|     | 進行查詢            |                                         |        | 教一甲                    | AEL50010              | 國音及說話             | 2.0                                  | 五(3,4)#A305                               | 施枝芳            | 46                   | 5/52                                |
|     |                 | tnii#                                   |        | <sub>秋</sub> 一中<br>秋一甲 | AEL50020              | 首/// 製学<br>教育報告寫作 | 2.0                                  | =(6,7)#B201                               | 新工町            | 40                   | 9/52<br>9/52 學年課,開「上                |
|     |                 | 題<br>成                                  |        | 教二甲                    | AEL00080              | 兒童心理學             | 2.0                                  | <u>=(0,7)#B203</u><br><u>=(8,9)</u> #B202 |                | 51                   | ·/52 學期」<br>L/52                    |
|     |                 | 加速                                      | 进      | 教二甲                    | AEL41060              | 多元文化教育            | 2.0                                  | -(3,4)#B202                               | 林彩岫            | 61                   | ./52                                |
|     |                 | 加選                                      | Ø Ø    | 教二甲                    | AEL00230              | 教育社會學             | 3.0                                  | _(2,3,4)#B202                             | 黃隆民            | 36                   | 5/52                                |
|     |                 | 加選                                      | 選      | 教二甲                    | AEL41610              | 管理學               | 2.0                                  | =(6,7)#B202<br>=(2,3,4)#B205              | 鄭尹惠<br>曾祭恭     | 39                   | 0/52                                |
|     |                 | 题III                                    |        | 教二甲                    | AEL50130              | 兒童文學與教學           | ž 2.0                                | 四(1,2)#B202                               | 陳靜婷            | 38                   | 3/52                                |
|     |                 |                                         |        |                        |                       |                   |                                      |                                           |                |                      |                                     |
|     |                 |                                         |        |                        |                       |                   |                                      |                                           |                |                      |                                     |
| 6.  | 選課小課表會顯         | _ 鋰美                                    |        |                        |                       |                   |                                      |                                           |                |                      |                                     |
|     | 示已配課科目          | 配課科目 加選科                                | E      |                        |                       |                   |                                      |                                           |                |                      |                                     |
|     |                 | =                                       | Ξ      | 四五                     | 六 日                   |                   |                                      |                                           |                |                      |                                     |
|     |                 | 2 1 1                                   | 1      | 1                      |                       |                   |                                      |                                           |                |                      |                                     |
|     |                 |                                         | 1<br>1 | 1 1                    |                       |                   |                                      |                                           |                |                      |                                     |
|     |                 | 5 1<br>6 1 1                            | 1      | 1                      |                       |                   |                                      |                                           |                |                      |                                     |
|     |                 | 7 1 1<br>8 1                            | 1      | 1                      |                       |                   |                                      |                                           |                |                      |                                     |
|     |                 | 9 1<br>10                               |        | 1                      |                       |                   |                                      |                                           |                |                      |                                     |
|     |                 | 11<br>12                                |        | 1                      |                       |                   |                                      |                                           |                |                      |                                     |
|     |                 | 13                                      |        |                        |                       |                   |                                      |                                           |                |                      |                                     |
|     |                 | 15                                      |        |                        |                       |                   |                                      |                                           |                |                      |                                     |
|     |                 | 大道派                                     |        |                        |                       |                   |                                      |                                           |                |                      |                                     |
| 7.  | 點選『加選』          | - 本班/本系開課清單 )                           | 美二甲    | ▼目前                    | 頃示的課程清單是:美            | 三甲                |                                      |                                           |                |                      | 選課清單 查課程                            |
|     |                 | 必選個                                     | 組別     | 科目代碼                   | 科目名稱                  | 學分                | 上課會                                  | 筋灾                                        | 授課教師           | ∃選人數<br>人數 ⊢限        | 備註                                  |
|     |                 | 加選 必                                    |        | AAR00611               | 電腦繪圖(一)               | 3.0 E             | ⑮(2,3,4)#K301a                       | 蘭德                                        |                | 55/14 <sup>只</sup> 課 | 限本系學生選課。學年<br>,開「上學期」               |
|     |                 | 加選 必                                    |        | AAR00621               | 油畫(一)                 | 3.0 -             | -(2,3,4)#H602                        | 林欽:                                       | ¥.             | 55/52 只              | 限本系學生選課。學年<br>,開「上量期,               |
|     |                 | 加選 必                                    |        | AAR00540               | 西洋美術史                 | 3.0 <u>=</u>      | E(2,3,4)#H402                        | 陳懷                                        | 2              | 56/52 只              | 限本系學生選課                             |
|     |                 | 加選必                                     |        | AAR00600               | 工藝與造型                 | 3.0 🗄             | 臣(6,7,8)#H101                        | 魏炎                                        | Æ              | 57/52 只              | 限本系學生選課<br>限本系織生??#細.美 <sup>一</sup> |
|     |                 | 加選 選                                    |        | AAR10580               | 繪本導賞                  | 2.0 🗄             | 百(2,3,4)#H302                        | 茵寶                                        | <b>4</b>       | 22/52 甲              | PR(平永學主選課; 実                        |
|     |                 | 加選選                                     |        | AAR01270               | 重彩畫<br>視磬傳達:93計       | 2.0 =             | =(5,6,7)#H302<br>=(6,7,8)#H401       | 黄士:<br>林 <i>트</i>                         | 史<br>夏、康敏憲     | 23/52 只<br>44/52 ロ   | 限本系學生選課<br>限本系學生選課                  |
|     |                 | 加選選                                     |        | AAR01280               | 書法                    | 2.0 Ξ             | E(6,7,8)#H302                        | 対して                                       |                | 28/52 開              | 放外系學生跨系週課                           |
|     |                 | 加選選                                     |        | AAR01110               | 平面動畫                  | 2.0               | =(2,3,4)#H202                        | 蘭德                                        |                | 13/52 只              | 限本系學生選課;美二<br>、美三甲合開                |
|     |                 |                                         |        |                        |                       |                   |                                      |                                           |                |                      |                                     |

| 8.           | 加選成功                                  | 192 83 167 76 顯示                                                                                                    |
|--------------|---------------------------------------|----------------------------------------------------------------------------------------------------|
|              | DOHLOW                                |                                                                                                    |
|              | PS若有衝堂或                               | 加選成功                                                                                                    |
|              | 是不符合加選條                               |                                                                                                    |
|              | 件會顯示提醒訊                               |                                                                                                    |
|              | 息。                                    |                                                                                                    |
| 9.           | 選課小課表即時                               | - 課表                                                                                                    |
|              | 顯示已加選課程                               | 配課科目 加選科目                                                                                                    |
|              |                                       |                                                                                                    |
|              |                                       | $\begin{array}{c ccccccccccccccccccccccccccccccccccc$                                                                                                    |
|              |                                       | 4 1 1 1 1 1<br>5 1                                                                                                    |
|              |                                       | 6         1         1         1           7         1         1         1                                                                                                    |
|              |                                       |                                                                                                    |
|              |                                       |                                                                                                    |
|              |                                       |                                                                                                    |
|              |                                       | 13<br>14                                                                                                    |
|              |                                       | 15                                                                                                    |
| 10.          | 於選課小課表上                               | 107學年度第1學問張褒時間(回顧)2018-12-05 12:00:00 ~ 2018-12-10 23:00:00                                                                                                    |
|              | 點選欲退選節                                |                                                                                                    |
|              | · · · · · · · · · · · · · · · · · · · | AA 31                                                                                                    |
|              | 入"和运" 达达』                             |                                                                                                    |
|              |                                       |                                                                                                    |
|              |                                       |                                                                                                    |
|              |                                       | 記録14日 12番1日<br> 記録 必 AAR00540 西洋美術史 3.0 三(2,3,4)#H402                                                                                                    |
|              |                                       | 1 AAR00600 工藝列後型 3.0 五(6,7,8)#H101                                                                                                    |
|              |                                       | 4 1 1 1 1 1 1 1 1 1 1 1 1 1 1 1 1 1 1 1                                                                                                    |
|              |                                       | 7     1     1     AAR01240 B 3 - B(2.0)     10日     10日     10日     10日     10日     10日     10日       8     1     1     1     1     1     1     1     1     1     1     1     1     1     1     1     1     1     1     1     1     1     1     1     1     1     1     1     1     1     1     1     1     1     1     1     1     1     1     1     1     1     1     1     1     1     1     1     1     1     1     1     1     1     1     1     1     1     1     1     1     1     1     1     1     1     1     1     1     1     1     1     1     1     1     1     1     1     1     1     1     1     1     1     1     1     1     1     1     1     1     1     1     1     1     1     1     1     1     1     1     1     1     1     1     1     1     1     1     1     1     1     1     1     1     1     1     1     1     1     1 <t< th=""></t<> |
|              |                                       | 10 11 AAR01280 憲法 2.0 王(6,7,8)#H302                                                                                                    |
|              |                                       | 13<br>14<br>15<br>第8章                                                                                                    |
| 11.          | 提醒確認是否退                               |                                                                                                    |
|              | 選                                     | 192.83.167.76 顯示                                                                                                    |
|              |                                       |                                                                                                    |
|              |                                       | 是否確定退選此科目?                                                                                                    |
|              |                                       |                                                                                                    |
|              |                                       | 確定                                                                                                    |
| 12           | 退選成功                                  |                                                                                                    |
| ± <b>2</b> • |                                       | 192.83.167.76 顯示                                                                                                    |
|              |                                       |                                                                                                    |
|              |                                       | 退選成功                                                                                                    |
|              |                                       |                                                                                                    |
|              |                                       |                                                                                                    |

| 退選的課程科目 | 課科目 | 加選科目 |          |   |   |   |
|---------|-----|------|----------|---|---|---|
|         | -   | =    | Ξ        | 四 | 五 | 7 |
| 1       |     |      |          |   |   |   |
| 2       | 1   | 1    | 1        | 1 | 1 |   |
| 3       | 1   | 1    | 1        | 1 | 1 |   |
| 4       | 1   | 1    | 1        | 1 | 1 |   |
| 5       |     | 1    |          |   |   |   |
| 6       | 1   | 1    |          |   | 1 |   |
| 7       | 1   | 1    |          |   | 1 |   |
| 8       | 1   |      | $\frown$ |   | 1 |   |
| 9       | 1   |      |          |   |   |   |
| 10      | )   |      |          | 1 |   |   |
| 11      |     |      |          | 1 |   |   |
| 12      | 2   |      |          |   |   |   |

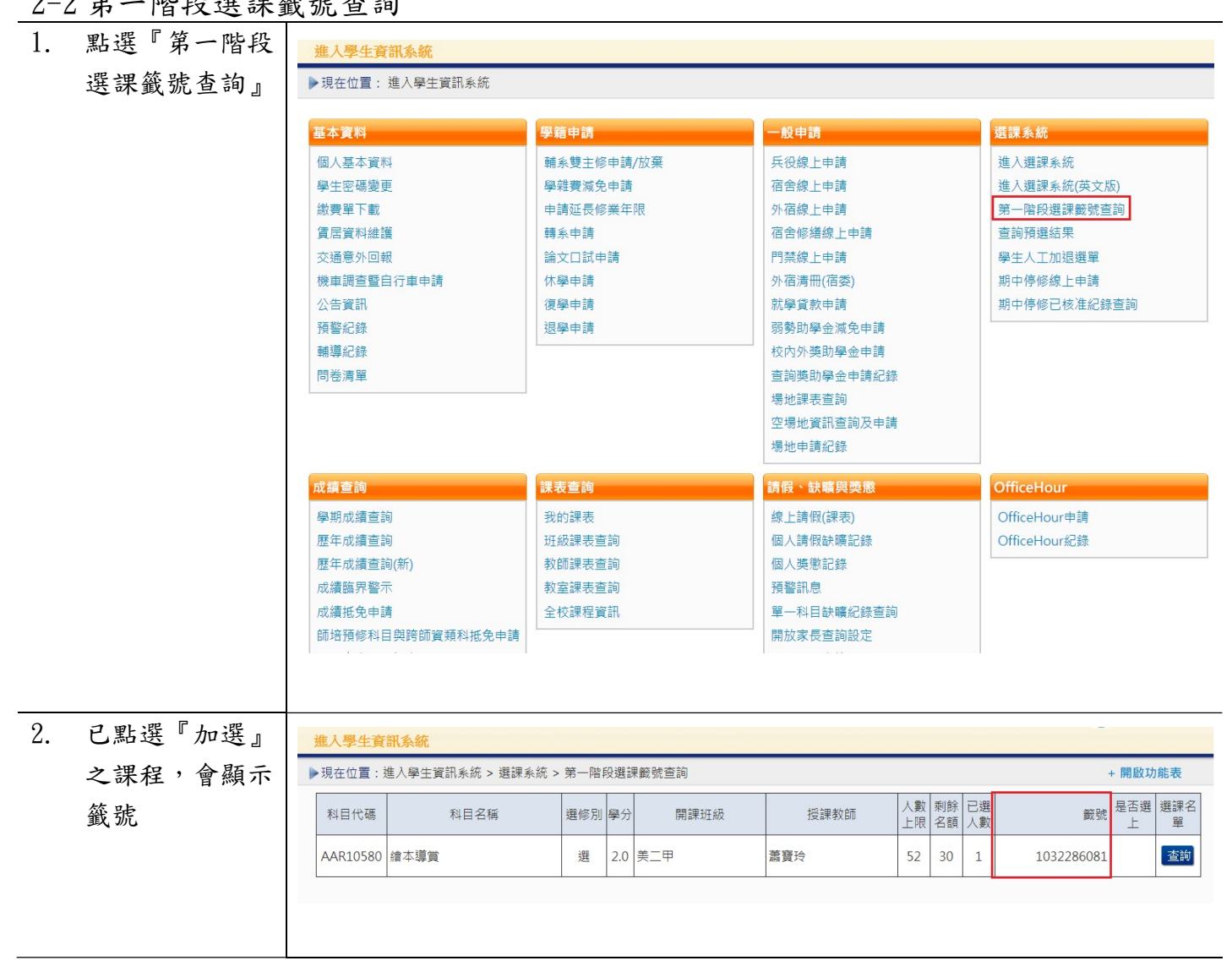

| 3.  | 可點選『查詢』 | 進入學              | 生資訊系統       |                  |              |           |                 |                            |          |          |          | an balan kerineri ministrationi |              |          |
|-----|---------|------------------|-------------|------------------|--------------|-----------|-----------------|----------------------------|----------|----------|----------|---------------------------------|--------------|----------|
|     |         | ▶現在位             | 置:進入學生資     | 語系統 > 選課系統       | > 第一四        | 皆段選       | 課籖號查詢           |                            |          |          |          | +                               | 開啟功能         | 能表       |
|     |         | 科目代              | )碼          | 科目名稱             | 選修》          | 引學:       | 分 開課班級          | 授課教師                       | 人數<br>上限 | 剩餘<br>名額 | 已選<br>人數 | 籖號                              | 是否選<br>上     | 選課名<br>單 |
|     |         | AAR10            | 580 繪本導賞    |                  | 選            | 2.0       | 0 美二甲           | 蕭寶玲                        | 52       | 30       | 1        | 1032286081                      | [            | 查詢       |
|     |         |                  |             |                  |              |           |                 |                            |          |          |          |                                 |              |          |
| 4.  | 查看本科目的登 | 科目名稱             | : 繪本導賞      |                  |              |           |                 |                            |          |          | 登記述      |                                 | <u>巽上</u> 人婁 | t:30人    |
|     | 記選課人數、可 | 項:               | 欠           |                  |              |           | 籤別<br>103228608 | 號 是否選上 係                   |          | 1)       | 8        |                                 |              |          |
|     | 選上人數及個人 |                  |             |                  |              |           | 103220000       | ±(                         |          | LL)      |          |                                 |              |          |
|     | 取得之籤號是否 |                  |             |                  |              |           |                 |                            |          |          |          |                                 |              |          |
|     | 暫時進入安全名 |                  |             |                  |              |           |                 |                            |          |          |          |                                 |              |          |
|     | 單內      |                  |             |                  |              |           |                 |                            |          |          |          |                                 |              |          |
| 2-3 | 查詢預選結果  |                  |             |                  |              |           |                 |                            |          |          |          |                                 |              |          |
| 1.  | 點選『查詢預  | 進入學生資            | <b>F訊系統</b> |                  |              |           |                 |                            |          |          |          |                                 |              |          |
|     | 選結果』    | ▶現在位置:           | 進入學生資訊      | 糸統 > 選課系統 >      | 查詢預刻         | 鶗結月       | R               |                            |          |          |          |                                 | - 關閉         | 功能表      |
|     |         | 基本資料             |             | 學籍               | 申請           |           |                 | 一般申請                       |          |          | 選課       | 系統                              |              |          |
|     |         | 個人基本資學生密碼變       | 料           | · 輔系<br>學辨       | 雙主修申<br>豐減免申 | 請/加<br>:諸 | 文棄              | 兵役線上申請<br>宿舍線上申請           |          |          | 進入進入     | 選課系統<br>選課系統(英文版)               |              |          |
|     |         | 繳費單下載            |             | 申請到              | 延長修業         | 年限        |                 | 外宿線上申請                     |          |          | 第一       | 階段選課籤號查詢                        |              |          |
|     |         | (雪居資料維<br>赤澤青外回) | 選           | 轉系               | 申請<br>口試由譜   |           |                 | 宿舍修繕線上申請                   |          |          | 查詢       | 預選結果<br>人工加速避開                  |              |          |
|     |         | 機車調查暨            | ₩<br>自行車申請  |                  | 」叫中吗<br>申請   |           |                 | 外宿清冊(宿委)                   |          |          | チェ<br>期中 | 「LI」加速速率<br>停修線上申請              |              |          |
|     |         | 公告資訊             |             | 復學               | 申請           |           |                 | 就學貸款申請                     |          |          | 期中       | 停修已核准紀錄查詢                       |              |          |
|     |         | 損害紀録<br>輔導紀錄     |             | 返學               | 中請           |           |                 | 弱勢助學 金順 兄中 請<br>校內外獎助學 金申請 |          |          |          |                                 |              |          |
|     |         | 問卷清單             |             |                  |              |           |                 | 查詢獎助學金申請紀錄                 |          |          |          |                                 |              |          |
|     |         |                  |             |                  |              |           |                 | 場地課表堂詢<br>空場地資訊查詢及申請       |          |          |          |                                 |              |          |
|     |         |                  |             |                  |              |           |                 | 場地申請紀錄                     |          |          |          |                                 |              |          |
| 2   | 可杏看是丕避  | ▶ 理在位置・          | 淮 λ 總生容印    | 幺统、選連系统、         | 杏甸貊          | 開始車       | 2               |                            |          |          |          |                                 | + 開設T        | h鉄耒      |
| 2.  |         | 抽籤篩選結            | 果開放時間為:     | 2018/03/01 08:00 | D:00至20      | 018/3     | 12/30 18:00:00  |                            |          |          |          |                                 | . 0.01044-2  | 24-946   |
|     | 4       | 科目代碼             | 利           | 4目名稱             | 選修別          | 學分        | 開課班級            | 授課教師                       | 人數上限     | 剩餘<br>名額 | 已選<br>人數 | 籖號                              | 是否選上         | 選課名<br>單 |
|     |         | ACS00150         | ) 系統程式      |                  | 必            | 3.0       | 資二甲             | 黃國展                        | 30       | -25      | 45       | 1373236496                      | 否            | 查詢       |
|     |         | ACS00190         | 作業系統        |                  | 必            | 3.0       | 資三甲             | 林嬿雯                        | 52       | 0        | 5        | 1068642149                      | 是            | 查詢       |
|     |         | ACS00210         | ) 計算機組織     |                  | 必            | 3.0       | 資三甲             | 李宜軒                        | 60       | 6        | 6        | 1012627065                      | 是            | 查詢       |
|     |         | ACS20150         | 人工智慧        |                  | 邐            | 3.0       | 資三甲             | 徐國勛                        | 52       | -4       | 1        | 1045649957                      | 是            | 查詢       |
|     |         | AC\$20630        | ) 密碼學導論     |                  | 選            | 3.0       | 資三甲             | 顧維祺                        | 52       | 13       | 5        | 1015291024                      | 是            | 查詢       |
|     |         | ACS20660         | 高效能計算       |                  | 選            | 3.0       | 資三甲             | 黃國展                        | 52       | 7        | 2        | 1082580253                      | 是            | 查詢       |
|     |         | AGE20020         | ) 認識臺灣      |                  | 選            | 2.0       | 大一通識            | 伊婉。貝林、林月里、<br>葉憲峻          | 130      | 35       | 1        | 1262236069                      | 是            | 查詢       |
|     |         | AGE20030         | ) 人文關懷體縣    | 2<br>2<br>2      | 選            | 2.0       | 大二通識            | 李家宗                        | 80       | -61      | 71       | 1245670366                      | 否            | 查詢       |

| 第三部分:第二                               | 階段—即選即上                                                                                                    |                                                                                                    |                                                                                                    |                                                                                                    | _                                                                                                    |                                                    |
|---------------------------------------|----------------------------------------------------------------------------------------------------|----------------------------------------------------------------------------------------------------|----------------------------------------------------------------------------------------------------|----------------------------------------------------------------------------------------------------|----------------------------------------------------------------------------------------------------|----------------------------------------------------|
| 3-1 選課系統                              |                                                                                                    |                                                                                                    |                                                                                                    |                                                                                                    |                                                                                                    |                                                    |
| <ol> <li>點選『進入選<br/>理系統』。</li> </ol>  | <b>進入學生資訊系統</b><br>▶現在位置:進入學生資訊系統                                                                                                    |                                                                                                    |                                                                                                    |                                                                                                    |                                                                                                    |                                                    |
| ⊶ 示 ∅U 』 *                            | 基本資料<br>個人基本資料<br>學生密碼變更<br>激費單下載<br>質居資料維護<br>交通意外回報<br>機車調查暨自行車申請<br>公告資訊<br>預警紀錄<br>輔導紀錄<br>問卷清單                                          | 學籍申請<br>輸条雙主修申請/放棄<br>學雜費減免申請<br>申請延長修業年限<br>轉糸申請<br>論文口試申請<br>休學申請<br>復學申請<br>退學申請                                                                                                    | 一般申請<br>兵役線上:<br>宿舍線上:<br>宿宿修繕<br>門葉線上:<br>外宿湯(約)<br>小宿湯(約)<br>「<br>小宿湯(約)<br>「<br>一<br>一<br>一<br>一<br>一<br>一<br>一<br>一<br>一<br>一<br>一<br>一<br>一                                                                                                    | 申請<br>申請<br>申請<br>申請<br>申<br>補<br>本<br>減<br>免<br>中<br>請<br>令<br>金<br>申<br>請<br>令<br>金<br>申<br>請<br>令<br>令<br>申<br>請<br>》<br>學<br>查<br>詞<br>詞<br>明<br>二<br>申<br>請<br>書<br>二<br>申<br>請<br>書<br>二<br>申<br>書<br>書<br>。<br>二<br>申<br>請<br>書<br>二<br>申<br>書<br>。<br>二<br>申<br>書<br>。<br>章<br>書<br>。<br>》<br>》<br>章<br>章<br>》<br>》<br>章<br>章<br>》<br>》<br>章<br>章<br>》<br>》<br>》<br>章<br>》<br>》<br>》<br>》<br>》<br>》<br>》<br>》<br>》<br>》<br>》<br>》<br>》<br>》<br>》<br>》<br>》<br>》<br>》<br>》 | 選課系統<br>進入選課系統(英文版)<br>第一階段選課競號查詢<br>查詢預選結果<br>學生人工加退選單<br>期中停修線上申請<br>期中停修已核准紀錄查詢                                                                                   | 1                                                  |
| <ol> <li>2. 即選即上的開<br/>放時間</li> </ol> | 107要年度第1要項                                                                                                    | 2018-12-12 12:00:00<br>2019年12-12 12:00:00<br>2019年12-12 12:00:00<br>2019年12-12 12:00:00<br>2019年12-12 12:00:00<br>2019年14<br>2019年14<br>2019<br>2019<br>2019<br>2019<br>2019<br>2019<br>2019<br>2019<br>2019<br>2                                                         | #経営専業会:<br>14日代頃 14日名頃<br>14日代頃 14日名頃<br>14日代頃 14日名頃<br>14日名頃<br>14日名頃<br>14日名頃<br>14日名頃<br>1日名頃<br>1日<br>1日名頃<br>1日名頃<br>1日名頃<br>1日名頃<br>1日名頃<br>1日名頃<br>1日名頃<br>1日名頃<br>1日名頃<br>1日名頃<br>1日名頃<br>1日名<br>1日名<br>1日<br>1日<br>1日<br>1日<br>1日<br>1日<br>1日<br>1日<br>1日<br>1日 |                                                                                                    | 語系         繁體中交            変改                                                                                                    <                   | 21774 90 221974                                    |
| 3. 點選『加選』                             | 10:00:00 - 2018-12-12 12:00<br>- 選擇設明申項 (使多)<br>- 本班/本系開譯講解 美二甲<br>条所 数育學系 ▼ 年<br>必選修<br>加選 必 軟<br>加選 必 軟<br>加選 必 軟                          | 33.167.190 顯示<br>33.167.190 顯示<br>33.167.190 展示<br>33.167.190 展示<br>33.167.190 展示<br>34.100<br>14.100<br>14.1000<br>14.1000<br>14.1000<br>14.1000<br>14.1000<br>14.1000<br>14.1000<br>1 | 科目名稱<br>科目名稱<br>教育概論<br>教育心理 <b>學</b><br>社會學習領域概論                                                                                                    | 確定       授課教師       漫録分       透識領       上       3.0       三(2,3,4)#E       3.0       -(2,3,4)#E       2.0                                                                                                    | 室狗           頭筋吹         投闢教師           3201         黃隆民           3201         苏自建           3201         苏自建           3201         苏自建           3201         新至和 | 語系 繁雅 已選人數<br>人數上限<br>42/52 43/52 51/52            |
|                                       | 加選     必     教       加選     必     教       加選     必     教       加選     必     教       加選     必     教       加選     必     教       加選     必     教 | ー甲 AEL00370<br>ー甲<br>の一甲<br>の一甲<br>の一甲<br>の一甲<br>の一甲<br>の一甲<br>の一甲<br>のののの<br>二甲<br>AEL00080<br>二甲<br>AEL1060                                                                                                    | 教育統計<br>• 請消候<br>兒童心理學<br>多元文化教育                                                                                                    | 3.0         四(2,3,4)#H           2.0         五(3,4)#A3           2.0         四(6,7)#B2           2.0         三(6,7)#B2           2.0         三(8,9)#B2           2.0         -(3,4)#B2                                                                                                    | 302a     楊銀興       :05     施技芳       01     魏士軒       :05     王金國       :02     曾娉妍       :02     林彩岫                                                                | 48/52<br>46/52<br>48/52<br>42/52<br>51/52<br>61/52 |

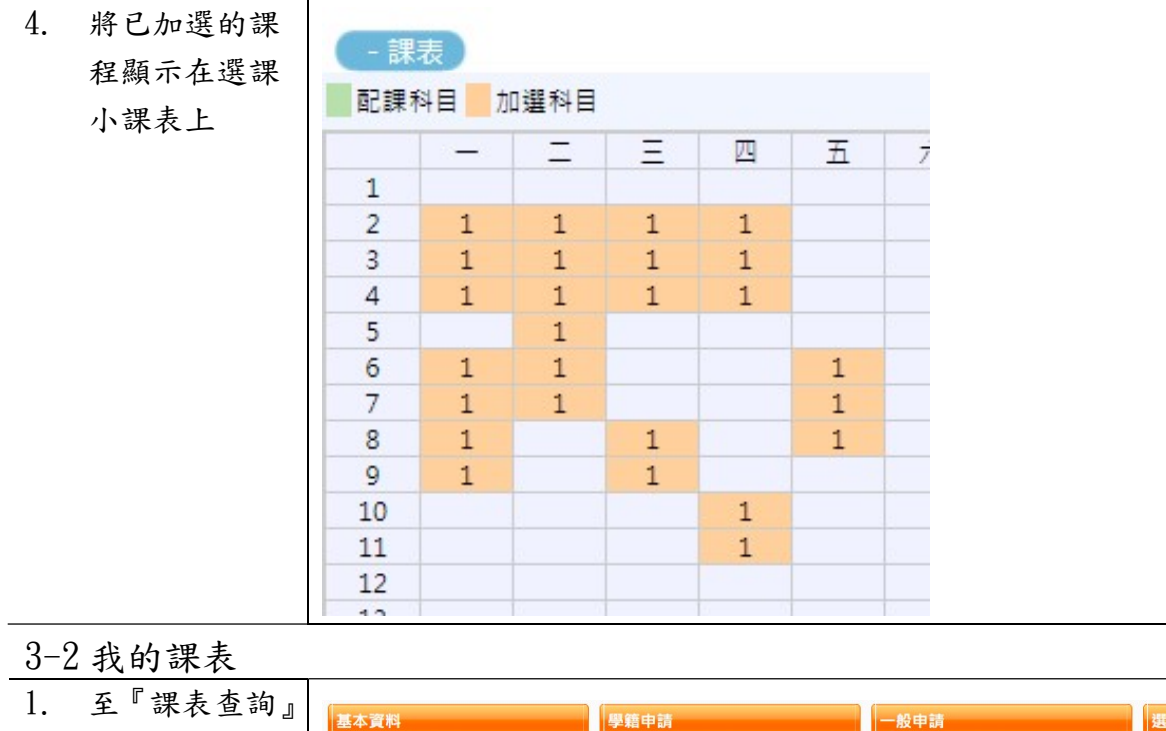

|        | 基本資料                                                                                                    | 學籍申請                                                                                                    | 一般申請                                                                                                    | 選課系統                                                    |
|--------|----------------------------------------------------------------------------------------------------|----------------------------------------------------------------------------------------------------|----------------------------------------------------------------------------------------------------|---------------------------------------------------------|
| 的『我的課』 | 表』 個人基本資料                                                                                                    | 輔系雙主修申請/放棄                                                                                               | 兵役線上申請                                                                                                    | 進入選課系統                                                  |
|        | 學生密碼變更                                                                                                    | 學雜費減免申請                                                                                                  | 宿舍線上申請                                                                                                    | 進入選課系統(英文版)                                             |
|        | 繳費單下載                                                                                                    | 申請延長修業年限                                                                                                 | 外宿線上申請                                                                                                    | 第一階段選課籤號查詢                                              |
|        | 賃居資料維護                                                                                                    | 轉系申請                                                                                                    | 宿舍修繕線上申請                                                                                                    | 查詢預選結果                                                  |
|        | 交通意外回報                                                                                                    | 論文口試申請                                                                                                   | 門禁線上申請                                                                                                    | 學生人工加退選單                                                |
|        | 機車調查暨自行車申請                                                                                                    | 休學申請                                                                                                    | 外宿清冊(宿委)                                                                                                    | 期中停修線上申請                                                |
|        | 公告資訊                                                                                                    | 復學申請                                                                                                    | 就學貸款申請                                                                                                    | 期中停修已核准紀錄查詢                                             |
|        | 預警紀錄                                                                                                    | 退學申請                                                                                                    | 弱勢助學金減免申請                                                                                                    |                                                         |
|        | 輔導紀錄                                                                                                    |                                                                                                    | 校內外獎助學金申請                                                                                                    |                                                         |
|        | 問卷清單                                                                                                    |                                                                                                    | 查詢獎助學金申請紀錄                                                                                                    |                                                         |
|        |                                                                                                    |                                                                                                    | 場地課表查詢                                                                                                    |                                                         |
|        |                                                                                                    |                                                                                                    | 空場地資訊查詢及申請                                                                                                    |                                                         |
|        |                                                                                                    |                                                                                                    | 場地申請紀錄                                                                                                    |                                                         |
|        |                                                                                                    |                                                                                                    |                                                                                                    |                                                         |
|        |                                                                                                    |                                                                                                    |                                                                                                    |                                                         |
|        | 成績查詢                                                                                                    | 課表查詢                                                                                                    | 請假、訣曠與獎懲                                                                                                    | OfficeHour                                              |
|        | <mark>成績查詢</mark><br>學期成績查詢                                                                                      | 課表查詢<br>我的課表                                                                                             | 請假、缺職與獎懲<br>線上請假(課表)                                                                                                    | OfficeHour<br>OfficeHour申請                              |
|        | <mark>成績查詢</mark><br>學期成績查詢<br>歷年成績查詢                                                                            | <b>課表查詢</b><br>我的課表<br>班級課表查詢                                                                            | <mark>請假、缺職與獎惠</mark><br>線上請假(課表)<br>個人請假缺職記錄                                                                                                    | OfficeHour<br>OfficeHour申請<br>OfficeHour紀錄              |
|        | <mark>成績重詢</mark><br>學期成績查詢<br>歷年成績查詢<br>歷年成績查詢(新)                                                               | <b>課表查詢</b><br>我的課表<br>班級課表查詢<br>教師課表查詢                                                                  | <mark>請假、缺職與獎惠</mark><br>線上請假(課表)<br>個人請假缺職記錄<br>個人獎懲記錄                                                                                                    | <mark>OfficeHour</mark><br>OfficeHour申請<br>OfficeHour紀錄 |
|        | <mark>成績重詢</mark><br>學期成績查詢<br>歷年成績查詢(新)<br>成績臨界警示                                                               | <b>課表查詢</b><br>我的課表<br>班級課表查詢<br>教師課表查詢<br>教室課表查詢                                                        | <mark>請假、缺職與獎惠</mark><br>線上請假(課表)<br>個人請假缺職記錄<br>個人獎懲記錄<br>預警訊息                                                                                                    | <mark>OfficeHour</mark><br>OfficeHour申請<br>OfficeHour紀錄 |
|        | 成績查詢<br>學期成績查詢<br>歷年成績查詢(新)<br>成績臨界警示<br>成績抵免申請                                                                  | <b>課表查詢</b><br>我的課表<br>班級課表查詢<br>教師課表查詢<br>教室課表查詢<br>全校課程賞訊                                              | <ul> <li>請假、缺職與獎惠</li> <li>線上請假(課表)</li> <li>個人請假缺職記錄</li> <li>個人獎懲記錄</li> <li>預警訊息</li> <li>單一科目缺曝紀錄查詢</li> </ul>                                                                        | OfficeHour<br>OfficeHour申請<br>OfficeHour紀錄              |
|        | 成績重詢<br>學期成績查詢<br>歷年成績查詢(新)<br>成績臨界警示<br>成績抵免申請<br>師培預修科目與跨師賀類科抵免                                                | 課表查詢       我的課表       班級課表查詢       教師課表查詢       教師課表查詢       教室課表查詢       全校課程資訊                         | 請假、缺職與獎惠<br>線上請假(課表)<br>個人請假缺職記錄<br>個人獎懲記錄<br>預警訊息<br>單一科目缺職紀錄查詢<br>開放家長查詢設定                                                                                                    | OfficeHour<br>OfficeHour申請<br>OfficeHour紀錄              |
|        | 成績查詢<br>學期成績查詢<br>歷年成績查詢(新)<br>成績臨界警示<br>成績抵免申請<br>師培預修科目與跨師資類科抵免<br>畢業審查科目設定                                    | 課表查詢           我的課表           班級課表查詢           教師課表查詢           教師課表查詢           教師課表查詢           全校課程資訊 | <ul> <li>請假、缺職與獎惠</li> <li>線上請假(課表)</li> <li>個人請假缺職記錄</li> <li>個人獎懲記錄</li> <li>預警訊息</li> <li>單一科目缺職紀錄查詢</li> <li>開放家長查詢設定</li> <li>操行資料查詢</li> </ul>                                      | OfficeHour<br>OfficeHour申請<br>OfficeHour紀錄              |
|        | 成績查詢<br>學期成績查詢<br>歷年成績查詢(新)<br>成績臨界警示<br>成績抵免申請<br>師培預修科目與跨師資類科抵免<br>畢業審查科目設定<br>期中預警訊息                          | 課表查詢           我的課表           班級課表查詢           教師課表查詢           教師課表查詢           全校課程資訊                  | <ul> <li>請假、缺職與獎惠</li> <li>線上請假(課表)</li> <li>個人請假缺職記錄</li> <li>個人獎懲記錄</li> <li>預警訊息</li> <li>單一科目缺職紀錄查詢</li> <li>開放家長查詢設定</li> <li>操行資料查詢</li> <li>個人考勤記錄統計表</li> </ul>                   | OfficeHour<br>OfficeHour申請<br>OfficeHour紀錄              |
|        | 成績查詢<br>學期成績查詢<br>歷年成績查詢(新)<br>成績臨界醫示<br>成績抵免申請<br>師培預修科目與跨師實類科抵免<br>畢業審查科目設定<br>期中預警訊息<br>服務學習時數查詢              | 課表查詢<br>我的課表<br>班級課表查詢<br>教師課表查詢<br>教室課表查詢<br>全校課程資訊                                                     | <ul> <li>請假、試職與獎惠</li> <li>線上請假(課表)</li> <li>個人請假缺職記錄</li> <li>個人獎懲記錄</li> <li>預警訊息</li> <li>單一科目缺曝紀錄查詢</li> <li>開放家長查詢設定</li> <li>操行資料查詢</li> <li>個人考勤記錄統計表</li> <li>線上請假(文字)</li> </ul> | OfficeHour<br>OfficeHour申請<br>OfficeHour紀錄              |
|        | 成績查詢<br>學期成績查詢<br>歷年成績查詢(新)<br>成績臨界警示<br>成績抵免申請<br>師培預修科目與跨師資類科抵免<br>畢業審查科目設定<br>期中預警訊息<br>服務學習時數查詢<br>班級幹部服務證明書 | 課表查詢<br><u>我的課表</u><br>班級課表查詢<br>教師課表查詢<br>教室課表查詢<br>全校課程資訊                                              | <ul> <li>請假、缺職與獎惠</li> <li>線上請假(課表)</li> <li>個人請假缺職記錄</li> <li>個人獎懲記錄</li> <li>預警訊息</li> <li>單一科目缺職紀錄查詢</li> <li>開放家長查詢設定</li> <li>操行資料查詢</li> <li>個人考勤記錄統計表</li> <li>線上請假(文字)</li> </ul> | OfficeHour申請<br>OfficeHour申請<br>OfficeHour紀錄            |

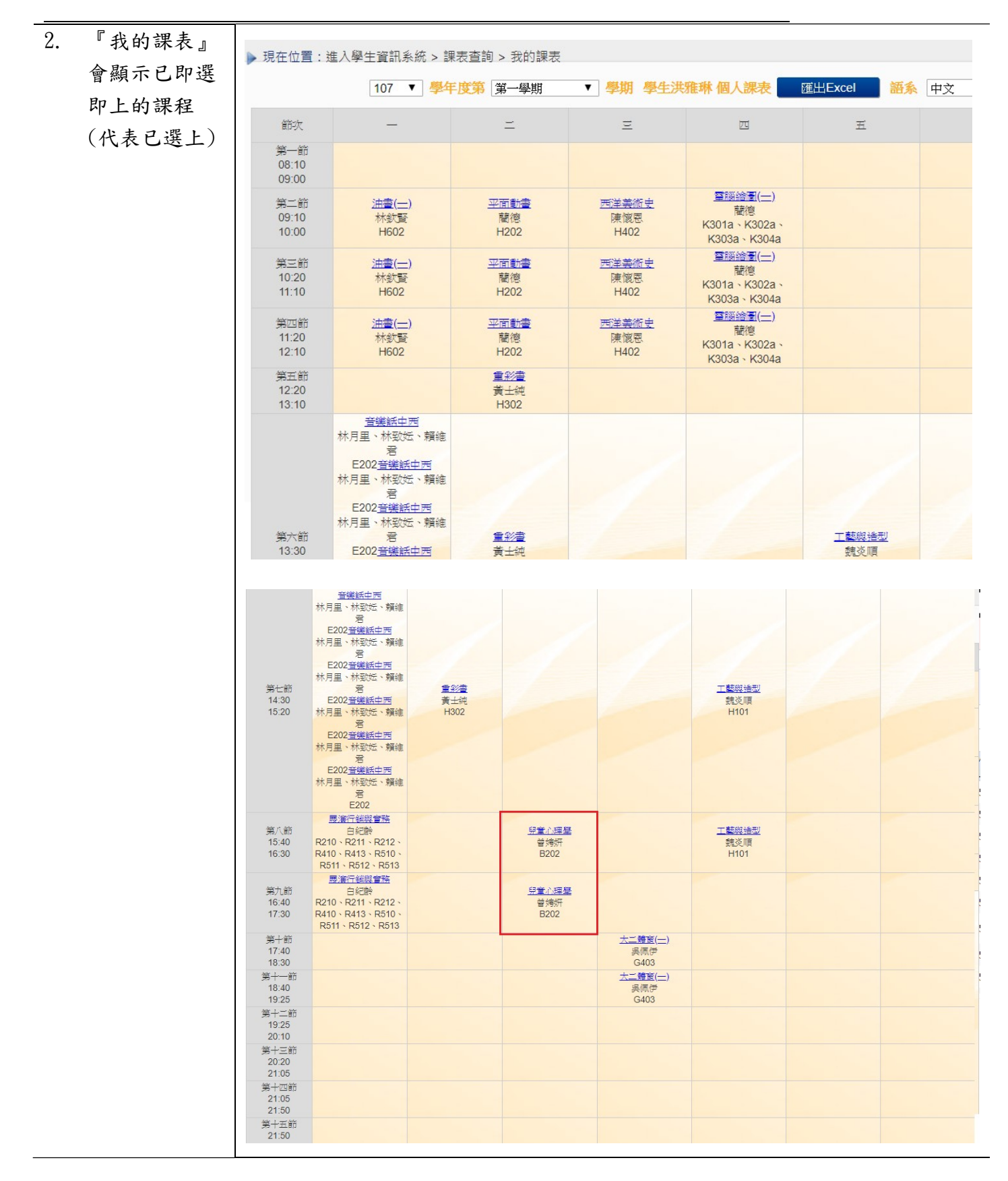

| 人工加選申請            | E.<br>J                                                                                                    |                                                                                                    |                                                                                                    |                                                                                                    |  |  |  |  |  |
|-------------------|----------------------------------------------------------------------------------------------------|----------------------------------------------------------------------------------------------------|----------------------------------------------------------------------------------------------------|----------------------------------------------------------------------------------------------------|--|--|--|--|--|
| 『學生人工加            | ▶現在位置: 進入學生資訊:                                                                                                    | 系統                                                                                                    |                                                                                                    |                                                                                                    |  |  |  |  |  |
| 單』。               | 基本資料                                                                                                    | 學籍申請                                                                                                    | 一般申請                                                                                               | 選課系統                                                                                                    |  |  |  |  |  |
|                   | 個人基本資料                                                                                                    | 輔系雙主修申請/放棄                                                                                                    | 兵役線上申請                                                                                             | 進入選課系統                                                                                                    |  |  |  |  |  |
|                   | 學生密碼變更                                                                                                    | 學雜費減免申請                                                                                                    | 宿舍線上申請                                                                                             | 進入選課系統(英文版)                                                                                                    |  |  |  |  |  |
|                   | 繳費單下載                                                                                                    | 成續抵免申請                                                                                                    | 外宿線上申請                                                                                             | 第一階段選課鏡號查詢                                                                                                    |  |  |  |  |  |
|                   | 賃居資料維護                                                                                                    | 申請延長修業年限                                                                                                    | 宿舍修繕線上申請                                                                                           | 查詢預選結果                                                                                                    |  |  |  |  |  |
|                   | 交通意外回報                                                                                                    | 轉系申請                                                                                                    | 門禁線上申請                                                                                             | 學生人工加退選單                                                                                                    |  |  |  |  |  |
|                   | 機車調查暨自行車申請                                                                                                    | 論文口試申請                                                                                                    | 就學貸款申請                                                                                             | 期中停修線上申請                                                                                                    |  |  |  |  |  |
|                   | 公告資訊                                                                                                    | 休學申請                                                                                                    | 弱勢助學金減免申請                                                                                          | 期中停修已核准紀錄查詢                                                                                                    |  |  |  |  |  |
|                   | 預警紀錄                                                                                                    | 復學申請                                                                                                    | 校內外獎助學金申請                                                                                          |                                                                                                    |  |  |  |  |  |
|                   | 輔導紀錄                                                                                                    | 退學申請                                                                                                    | 查詢獎助學金申請紀錄                                                                                         |                                                                                                    |  |  |  |  |  |
|                   |                                                                                                    |                                                                                                    | 場地課表宣調                                                                                             |                                                                                                    |  |  |  |  |  |
|                   |                                                                                                    |                                                                                                    | 生物地具而且詞及中詞<br>場地申請紀錄                                                                               |                                                                                                    |  |  |  |  |  |
|                   | 成績查詢                                                                                                    | 課表查詢                                                                                                    | 請假、缺曠與獎懲                                                                                           | OfficeHour                                                                                                    |  |  |  |  |  |
|                   | 學期成績查詢                                                                                                    | 我的課表                                                                                                    | 線上請假                                                                                               | OfficeHour申請                                                                                                    |  |  |  |  |  |
|                   | 歷年成績查詢                                                                                                    | 班級課表查詢                                                                                                    | 個人請假缺曠記錄                                                                                           | OfficeHour紀錄                                                                                                    |  |  |  |  |  |
|                   | 歷年成績查詢(新)                                                                                                    | 教師課表查詢                                                                                                    | 個人獎懲記錄                                                                                             |                                                                                                    |  |  |  |  |  |
|                   | 成績臨界警示                                                                                                    | 教室課表查詢                                                                                                    | 預警訊息                                                                                               |                                                                                                    |  |  |  |  |  |
|                   | 畢業審查科目設定                                                                                                    | 全校課程資訊                                                                                                    | 單一科目缺曠紀錄查詢                                                                                         |                                                                                                    |  |  |  |  |  |
|                   | 期中預警訊息                                                                                                    |                                                                                                    | 開放家長查詢設定                                                                                           |                                                                                                    |  |  |  |  |  |
|                   | 服務學習時數查詢                                                                                                    |                                                                                                    | 操行資料查詢                                                                                             |                                                                                                    |  |  |  |  |  |
| 點選『新增』。<br>點選『查詢各 | 進入學生資訊系統       ▶ 現在位置:進入學生資訊系統 > 選課系統 > 學生人工加邊選單       + 展開切加                                                                                                    |                                                                                                    |                                                                                                    |                                                                                                    |  |  |  |  |  |
| 點選『查詢各            | ▶ 現在位置:進入學生資訊3                                                                                                    | 系統 > 選課系統 > 學生人工加退選單<br>由時個日                                                                                                    |                                                                                                    | + 展開功能表                                                                                                    |  |  |  |  |  |
| 點選『查詢各<br>系所課程』。  | ▶ 現在位置:進入學生資訊(                                                                                                    | 系統 > 選擇系統 > 學生人工加邊選單<br>申請項目                                                                                                    | 人工加退選申請 🗸                                                                                          | + 展開功能表<br>毎頁 50 筆 共 1 筆 目前在 1/1 頁                                                                                                    |  |  |  |  |  |
| 點選『查詢各<br>系所課程』。  | ▶ 現在位置:進入學生資訊;                                                                                                    | <ul> <li>条統 &gt; 選擇系統 &gt; 學生人工加邊選單</li> <li>申請項目</li> <li>請學年</li> <li>申請學期</li> <li>申 1</li> <li>106</li> <li>2</li> <li>人工加</li> </ul>                                                                                                    | 人工加退選申請 ▼ 新項目 申請日期<br>週選申請 2018/06/13                                                              | + 展開功能表<br>每頁 50 筆 共 1 筆 目前在 1/1 頁<br>編輯 <del>     新桃以熟</del><br>绘祝 書 面審核通過                                                                             |  |  |  |  |  |
| 點選『查詢各<br>系所課程』。  | ▶ 現在位置:進入學生資訊;       □     ●       □     ●       ●     ●       ●     ●       ●     ●       ●     ●       ●     ●       ●     ●       ●     ●       ●     ●       ●     ●       ●     ●       ●     ●       ●     ●       ●     ●       ●     ●       ●     ●       ●     ●       ●     ●       ●     ●       ●     ●       ●     ●       ●     ●       ●     ●       ●     ●       ●     ●       ●     ●       ●     ●       ●     ●       ●     ●       ●     ●       ●     ●       ●     ●       ●     ●       ●     ●       ●     ●       ●     ●       ●     ●       ●     ●       ●     ●       ●     ●       ●     ●       ●     ●       ●     ●       ●     ●   < | <ul> <li>糸統 &gt; 遅課系統 &gt; 學生人工加退選單</li> <li>申請項目</li> <li>請學年 申請學期 申目</li> <li>106 2 人工加</li> <li>請時間: 2017/1/5 上午 08:00:00~2018</li> </ul>                                                                                                    | 人工加退選申請 ✓<br>新知目 申訪日期<br>選選申請 2018/06/13<br>8/1 下午 06:00:00                                        | + 展開功能表<br>每頁 50 筆 共 1 筆 目前在 1/1 頁<br><u>新報 寄枝取熟</u><br>發現 書面審核通過<br>每頁 50 筆 共 1 筆 目前在 1/1 頁<br><u>新增</u> 删除                                            |  |  |  |  |  |
| 點選『查詢各<br>系所課程』。  | ▶ 現在位置:進入學生資訊;       □     ●       □     ●       ●     ●       ●     ●       ●     ●       ●     ●       ●     ●       ●     ●       ●     ●       ●     ●       ●     ●       ●     ●       ●     ●       ●     ●       ●     ●       ●     ●       ●     ●       ●     ●       ●     ●       ●     ●       ●     ●       ●     ●       ●     ●       ●     ●       ●     ●       ●     ●       ●     ●       ●     ●       ●     ●       ●     ●       ●     ●       ●     ●       ●     ●       ●     ●       ●     ●       ●     ●       ●     ●       ●     ●       ●     ●       ●     ●       ●     ●       ●     ●       ●     ●       ●     ●       ●     ●   < | <ul> <li>         系統 &gt; 遅課系統 &gt; 厚生人工加退選單         申請項目         請學年 申請學期 申         106 2 人工加         106 2 人工加         請時間: 2017/1/5 上午 08:00:00~2018/         酉詢各条所課程 移除         106         80         107         107         107         108         108         108         108         108         108         108         108         108         108         108         108         108         108         108         108         108         108         108         108         108         108         108         108         108         108         108         108         108         108         108         108         108         108         108         108         108         108         108         108         108         108         108         108         108         108         108         108         108         108         108         108         108         108         108         108         108         108         108         108         108         108         108         108         108         108         108         108         108         108         108         108         108         108         108         108         108         108         108         108         108         108         108         108         108         108         108         108         108         108         108</li></ul> | 人工加退選申請 ✔                                                                                          | + 展開功能者<br>每頁 50 筆 共 1 筆 目前在 1/1 頁<br><u>紙輯 審林狀態</u><br>發現 書面審核通過<br>每頁 50 筆 共 1 筆 目前在 1/1 頁<br><u>新增</u> 删除                                            |  |  |  |  |  |
| 點選『查詢各<br>系所課程』。  | ▶ 現在位置:進入學生資訊:<br>□ 酬除 申 選課學年期:1062 開放申 申請人工加選科目清單 選取 開課班級                                                                                                    | 系統 > 遅額系統 > 厚生人工加退遅單         申請項目         請學年       申請學期         106       2         人工加         請時間:2017/1/5上午 08:00:00~2018/         直詢谷糸所課程       移除         廃號       科目代碼       科目名                                                                                                    | 人工加退選申請 ♥                                                                                          | + 展開功能3<br>毎頁 50 筆 共 1 筆 目前在 1/1 頁<br><u> </u>                                                                                                    |  |  |  |  |  |
| 點選『查詢各<br>系所課程』。  | ▶ 現在位置:進入學生資訊;       □ 删除     申       □ 删除     申       □ 調除     申       □ 調除     申       □ 調除     □       □ 調除     □                                                                                                    | <ul> <li>系統 &gt; 遅膜系統 &gt; 學生人工加退選單</li> <li>申請項目 [</li> <li>請學年 申請學期 申前</li> <li>106 2 人工加</li> <li>調時間:2017/1/5上午 08:00:00~2018/</li> <li>直該名条所課程 移除</li> <li>開課 科目代碼 科目名(</li> </ul>                                                                                                    | 人工加退選申請 ▼<br><b> 府項目 申訪日期</b><br>選選申請 2018/06/13 ■<br>8/1下午 06:00:00<br>業 選修別 學分表                  | + 展開功能表       毎頁 50 筆 共 1 筆 目前在 1/1 頁       新婚     審核状態       金頁 50 筆 共 1 筆 目前在 1/1 頁       新婚     刪除                                                   |  |  |  |  |  |
| 點選『查詢各<br>系所課程』。  | ▶ 現在位置:進入學生資訊:<br>□ 酬除 申                                                                                                    | <ul> <li>糸統 &gt; 遅課系統 &gt; 學生人工加退選單</li> <li>申請項目</li> <li>請學年 申請學期 申目</li> <li>106 2 人工加</li> <li>調時間:2017/1/5上午 08:00:00~2018/</li> <li>重調各系所課程 容除</li> <li>開課 科目代碼 科目名</li> </ul>                                                                                                    | 人工加退選申請 ♥                                                                                          | + 展開功能3<br>毎頁 50 筆 共 1 筆 目前在 1/1 頁<br><u> </u>                                                                                                    |  |  |  |  |  |
| 點選『查詢各<br>系所課程』。  | ▶ 現在位置:進入學生資訊:<br>□        □      ●       週報     申       申請人工加選科目清單       週取 開課班級                                                                                                    | 系統 > 遅膜系統 > 厚生人工加退選軍     申請項目       請學年     申請學期     申訂       106     2     人工加       請時間:2017/1/5上午 08:00:00~2018/               國協会系所課程             原號             科目代碼 科目会計             序號             科目代碼 科目会計                                                                                                    | 人工加退選申請 ♥       杯項目     申訪日期       拠選申請     2018/06/13       8/1 下午 06:00:00         電     選修別 學分費 | + 展開功能表         毎頁 50 筆 共 1 筆 目前在 1/1 頁         新增       審核状態         毎頁 50 筆 共 1 筆 目前在 1/1 頁         新増       剛除         軟 未選上原因       ●               |  |  |  |  |  |
| 點選『查詢各<br>系所課程』。  | ▶ 現在位置:進入學生資訊:<br>□ → 開除 単<br>□ → 開除 単<br>申請人工加選科目清單<br>選取 開課班級 申請人工退選科目清單 選取 開課班級                                                                                                    | 系統 > 遅膜系統 > 厚生人工加退遅單       前學年     申請雰囲       前學年     申請雰囲       106     2       人工加                                                                                                    | 人工加退選申請 ▼       旅班     申請日期       浅田道申請     2018/06/13   8/1 下午 06:00:00<br>第 選修別 學分表<br>科目代碼 科目名稱 | 年夏50 筆共1 筆目前在1/1頁         新橋       審核状態         第四番核通過       毎頁 50 筆共1 筆目前在1/1頁         新橋       剛除         新橋       剛除         数未選上原因          選修別 學分數 |  |  |  |  |  |
| 點選『查詢各<br>系所課程』。  | ▶ 現在位置:進入學生資訊:<br>□ ■■除 申                                                                                                    | 糸統 > 遅課系統 > 厚生人工加速選軍            は薄項目             は薄項             は薄項             は薄理             は             は             は             は             は             は             は             は             は             は             は             は             は             は         は             は             は         は         は                                                                                                    | 人工加退選申請 ▼       旅租     申訪日期       感遇申請     2018/06/13   8/1 下午 06:00:00       編     選修別 學分費        | 年夏50 年共1 年 目前在 1/1 頁         新報       審核政法         第四審核通過       毎頁 50 年共1 年 目前在 1/1 頁         新增       剛除         軟 未選上原因          度応則 學分較              |  |  |  |  |  |

| 篈           |                                                                                                    |                                                                                                    |                                                                                                    |                  |      |                          | - N - TEV  |             |                                                                  | 利日夕報                                                                             | r -                                                                                                    | 「「「「「」「「」「」「「」」「「」「」「」「」「」「」「」」「」「」「」「 |       |                                                                                                    |                                                        |
|-------------|----------------------------------------------------------------------------------------------------|----------------------------------------------------------------------------------------------------|----------------------------------------------------------------------------------------------------|------------------|------|--------------------------|------------|-------------|------------------------------------------------------------------|----------------------------------------------------------------------------------|----------------------------------------------------------------------------------------------------|----------------------------------------|-------|----------------------------------------------------------------------------------------------------|--------------------------------------------------------|
| ~<br>Г      |                                                                                                    | <u>系所 [天洞:</u>                                                                                                 |                                                                                                    |                  | /    | 年級(1~                    | ·5) 朴      | 11116       |                                                                  | 村日 石作                                                                            | 5                                                                                                    |                                        |       |                                                                                                    |                                                        |
| 詣           | <b>平</b> 級」等查<br>旬條件。                                                                                                    | 申請                                                                                                    | uizk ei                                                                                                    | 美二甲              |      | AAR                      | 0622       | 油畫(一)       |                                                                  | 3.0                                                                              | —(2,3,4)#H602                                                                                                    | 林欽賢                                    | 49/52 | 只限本系<br>選課。學<br>度,開下                                                                                        | ●<br>単生<br>単生<br>単則                                    |
| 맖           | 占選『查詢』。                                                                                                    | 申請                                                                                                    | 42A I                                                                                                    | 美二甲              |      | AAR                      | 00612      | 電腦繪圖(一      |                                                                  | 3.0                                                                              | 五(6,7,8)#K208a                                                                                                    | 藺德                                     | 47/52 | 只限本系<br>選課。學<br>度,開下                                                                                        | 學生<br>ᆍ<br>學期                                          |
| 針           | +對欲人工加                                                                                                    | 申請                                                                                                    | ee الأله                                                                                                    | 美二甲              |      | AAR                      | 00520      | 中國美術史       |                                                                  | 3.0                                                                              | 二(2,3,4)#H402                                                                                                    | 黃士純                                    | 46/52 | 只限本系<br>選課                                                                                                  | 學生                                                     |
| 野 野         | 些的科目,點 ■ ■< | 申請                                                                                                    | 42A 1                                                                                                    | 美二甲              |      | AAR                      | 00530      | 影像藝術        |                                                                  | 3.0                                                                              | 四(7,8,9)#K302a                                                                                                    | 吳智鴻                                    | 42/47 | 只限本系<br>選課・電販<br>室容納人類<br>人                                                                                 | 學生<br>銜教<br>敗47                                        |
| -           |                                                                                                    | 申請                                                                                                    | 選                                                                                                    | 美二甲              |      | AAR1                     | 10610      | 品牌設計與包      | 回裝                                                               | 2.0                                                                              | ≡(6,7,8)#H401                                                                                                    | 康敏嵐                                    | 30/52 | 只限本系<br>選課                                                                                                  | 學生                                                     |
|             |                                                                                                    | 申請                                                                                                    | 選                                                                                                    | 美二甲              |      | AAR                      | 31500      | 立體構成        |                                                                  | 2.0                                                                              | 四(1,2,3)#H101                                                                                                    | 魏炎順                                    | 33/52 | 只限本系<br>選課                                                                                                  | 學生                                                     |
|             |                                                                                                    | 申請                                                                                                    | 選                                                                                                    | 美二甲              |      | AAR                      | 01300      | 膠彩畫         |                                                                  | 2.0                                                                              | 四(4,5,6)#H302                                                                                                    | 高永隆                                    | 30/52 | 只限本系<br>選課                                                                                                  | <sup>≱</sup> 生<br>✓                                    |
|             |                                                                                                    | 由語                                                                                                    |                                                                                                    | ¥ <sup>−</sup> ⊞ |      | A A D 1                  | 10720      | 半月          |                                                                  | 20                                                                               | <u> </u>                                                                                                    | 店店用                                    | 17/52 | 只限本系                                                                                                    | 學生                                                     |
| 工選          | 退選申請<br>『已選上                                                                                                    | 上<br>]<br>                                                                                                    | 明:106                                                                                                    | 52 開放            | (申請時 | 間:2017,                  | /1/5 _     | 上午 08:00:0  | 0~201                                                            | 8/8/1下午                                                                          | 06:00:00                                                                                                    |                                        |       |                                                                                                    |                                                        |
| <b>轻程</b> 』 | 0                                                                                                    | 申請人工加                                                                                                    | 11選科目                                                                                                    | 目清單              |      | 查詢各系所                    | 課程         | 移除          |                                                                  |                                                                                  |                                                                                                    |                                        |       |                                                                                                    |                                                        |
|             |                                                                                                    | 選取 開課3                                                                                                    | 圧級                                                                                                    |                  |      |                          | 開課<br>序號   | 科目代碼        | 科目:                                                              | 名稱                                                                               |                                                                                                    | 選修別 學分數                                | 未選上原因 |                                                                                                    |                                                        |
|             |                                                                                                    |                                                                                                    |                                                                                                    |                  |      |                          |            |             |                                                                  |                                                                                  |                                                                                                    |                                        |       |                                                                                                    |                                                        |
|             |                                                                                                    | 申請人工測<br>選取 開課班                                                                                                | <b>昆選</b> 科目<br>旺級                                                                                                    | 目清單              | _    | 已選上課                     | 顆程         | 移除          | 開課                                                               | 科目代碼                                                                             | 科目名稱                                                                                                    |                                        | _     | 選                                                                                                    | 修別學分                                                   |
|             |                                                                                                    | 申請人工訓<br>選取 開課5                                                                                                | 垦選科目<br>E級                                                                                                    | 目清單              |      | 已選上講                     | <b>脾程</b>  | 移除          | 開課序                                                              | ॑<br>: 料目代碼                                                                      | 科目名編                                                                                                    |                                        |       | 選                                                                                                    | 修別 學分                                                  |
|             |                                                                                                    | 申請人工11<br>選取 開課11                                                                                              | 昆選科目                                                                                                    | 目<br>清<br>單      |      | 已選上舗                     | <b>程</b>   | 移除<br>送出申請單 | 開酵素                                                              | 科目代碼<br>列印申請                                                                     | 科目名稱<br>單                                                                                                    | 開                                      |       | 選                                                                                                    | 修別 學分                                                  |
| 選欲          | <br>人工退                                                                                                    | 申請人工)<br>選取 開課3                                                                                                | 县選科目<br>妊娠                                                                                                    | 3 清單             |      | 已選上講                     | <b>程</b>   | 移除<br>送出申請單 | 開課際發展                                                            | 利日代碼 列印申詞                                                                        | 科目名稱                                                                                                    | 前間                                     |       | 選                                                                                                    | 修別 學分                                                  |
| 選 的         | 【工,1]                                                                                                    | 申請人工1<br>選取 開課1<br>選取 開課1<br>選取 開課                                                                             | 長選科目<br>妊娠<br>妊娠<br>210美二                                                                                                    | 3清單              |      | 已選上舗                     | <b>程</b>   | 移除<br>送出申請單 | 開課序號                                                             | ·<br>科目代碼<br>列印申記<br>科目代碼<br>AAR00612                                            | 科目名稱       章       本目名稱       電腦縴圖(一)                                                                                                    | 用閉                                     |       | 選審別必                                                                                                    | 修別 學5<br>學分數<br>3.0                                    |
| 選的『確定       | 工,』                                                                                                    | 申請人工3<br>選取 開課3<br>選取 開課3<br>■<br>■<br>■<br>▲<br>AAR<br>■<br>▲<br>AAR                                          | 县選科目<br>任級<br>210美二<br>210美二<br>210美二                                                                                                    | 3 清單             |      | 已選上講                     | <b>課程</b>  | 移除<br>送出申請單 | 開課<br>摩號<br>定<br>3                                               | 料目代碼         列印申請         科目代碼         AAR00612         AAR00520                 | 科目名稱         單       属         料目名稱       個         增加總量(一)       中國美術史                                                                                                    |                                        |       | 選<br>選<br>(修別)<br>必<br>必                                                                                    | 修別 學<br>學<br>分數<br>3.0<br>3.0                          |
| 選的『確定       | 工,显思。                                                                                                    | 申請人工1<br>選取 開課1<br>選取 開課2<br>                                                                                  | 密告 210 美二<br>210 美二<br>210 美二<br>210 美二<br>210 美二<br>210 美二<br>210 美二<br>210 美二                                                                                                    |                  |      | 已選上調                     | <b>罪程</b>  | 移除<br>送出申請單 | 開課<br>陳序<br>朝<br>開<br>課<br>號<br>2<br>3<br>4                      | 科目代碼<br>列印申誌<br>科目代碼<br>AAR00612<br>AAR00520<br>AAR00520<br>AAR00530             | 科目名稱                                                                                                    |                                        |       | 選<br>選修別<br>必<br>必                                                                                          | 修別 學5<br>修別 學5<br>學分數<br>3.0<br>3.0<br>3.0             |
| 選的『選約『      | 人程定』。                                                                                                    | 申請人工3<br>選取 開課3<br>                                                                                            | 困難科目<br>性級<br>狂級<br>210美二<br>210美二<br>210美二<br>210美二<br>210美二<br>210美二<br>210美二<br>210美二                                                                                                    |                  |      | 已選上<br>詳<br>一            | RE         | 彩除<br>送出申請單 | 開課<br>序號<br>字號<br>2<br>3<br>4<br>6<br>7                          | 料目代碼<br>列印申請<br>利日代碼<br>AAR00612<br>AAR00520<br>AAR00530<br>AAR31500<br>AAR31500 | 科目名編       第       第       第       第       第       第       第       第       第       第       第       第       第       第       第       第       第       第       第       第       第       第       第       第       第       第       第       第       第       第       第       1       1       1       1       1       1       1       1       1       1       1       1       1       1       1       1       1       1       1       1       1       1       1       1       1       1       1       1       1       1       1       1       1       1       1       1               | 前間                                     |       | 選<br>(編)<br>(編)<br>(編)<br>(編)<br>(編)<br>(編)<br>(編)<br>(編)<br>(編)<br>(編)                                     | 修別 學分<br>學分數<br>3.0<br>3.0<br>3.0<br>3.0<br>2.0<br>2.0 |
| 選的『確定』      | 退點。                                                                                                    | 申請人工3<br>選取 開課3<br>選取 開課3<br>() AAR<br>() AAR<br>() AAR<br>() AAR<br>() AAR<br>() AAR<br>() AAR<br>() AAR      | 思選科目<br>狂級<br>210美二<br>210美二<br>2 |                  |      | 已選上舗                     | # <b>#</b> | 移除<br>送出申請單 | 開課<br>陳序<br>朝<br>開<br>課<br>號<br>2<br>3<br>4<br>6<br>7<br>8       | ************************************                                             | 科目名稱         第         第         第         第         第         第         第         第         第         第         第         第         第         第         第         第         第         第         第         第         第         第         第         第         第         第         第         第         第         1         1         1         1         1         1         1         1         1         1         1         1         1         1         1         1         1         1         1         1         1         1         1         1         1         1 |                                        |       | 選<br>選修<br>8<br>2<br>2<br>3<br>2<br>3<br>3<br>3<br>3<br>3<br>3<br>3<br>3<br>3<br>3<br>3<br>3<br>3<br>3<br>3 | 修列 學分<br>3.0<br>3.0<br>2.0<br>2.0<br>2.0               |
| 選 的 『 確     | 人程定                                                                                                    | 申請人工)<br>選取 開課:<br>選取 開課:<br>() AAR<br>() AAR<br>() AAR<br>() AAR<br>() AAR<br>() AAR<br>() AAR<br>() AAR      | 昱選科目<br>狂級<br>狂級<br>210美二<br>210美二<br>210美二<br>210美二<br>210美二<br>210美二                                                                                                    |                  |      | <ul> <li>已選上課</li> </ul> | <b>程</b>   | 移除          | 開課<br>陳序<br>開課<br>現<br>2<br>3<br>4<br>6<br>7<br>8<br>11          | * 科目代碼<br>列印申詞<br>AAR00612<br>AAR00520<br>AAR01500<br>AAR31500<br>AAR10560       | 科目名稿         第         和目名稿         第         和目名稿         電話(一)         中國美術史         影像藝術         立健構成         廖彩畫         美學         美術課程單元設計                                                                                                    |                                        |       | 選<br>(調)<br>(加)<br>(加)<br>(加)<br>(加)<br>(加)<br>(加)<br>(加)<br>(加)<br>(加)<br>(加                               | 修別 學                                                   |
| 選的『選び』      | 工,显显                                                                                                    | 申請人工3<br>選取 開課3<br>3<br>3<br>3<br>4<br>4<br>4<br>4<br>4<br>4<br>4<br>4<br>4<br>4<br>4<br>4<br>4<br>4<br>4<br>4 | 思選科目<br>田級<br>210美二<br>210美二<br>210美二<br>210美二<br>210美二<br>210美二<br>210美二                                                                                                    |                  |      | <ul> <li>已幾上儲</li> </ul> | <b>程</b>   | 送出申請單       | 開課<br>陳序<br>朝<br>開<br>課<br>號<br>2<br>3<br>4<br>6<br>7<br>8<br>11 | ************************************                                             | 科目名編 <td></td> <td></td> <td>選<br/>選<br/>修<br/>切<br/>心<br/>心<br/>道<br/>選<br/>選<br/>選<br/>選</td> <td>修別 學分<br/>(新)<br/>3.0<br/>3.0<br/>3.0<br/>2.0<br/>2.0<br/>2.0</td>                                                                                                    |                                        |       | 選<br>選<br>修<br>切<br>心<br>心<br>道<br>選<br>選<br>選<br>選                                                         | 修別 學分<br>(新)<br>3.0<br>3.0<br>3.0<br>2.0<br>2.0<br>2.0 |

| тC | ) 八工加速送中 | -)1   / 4                                                                                                    |                                                                |                                                           |                                                                       |                                                                                                    |                            |                                                                                                    |     |
|----|----------|----------------------------------------------------------------------------------------------------|----------------------------------------------------------------|-----------------------------------------------------------|-----------------------------------------------------------------------|----------------------------------------------------------------------------------------------------|----------------------------|----------------------------------------------------------------------------------------------------|-----|
| 1. | 點選『送出申   | 選課學年期:1062 開放申請時間                                                                                                    | :2017/1/5 上午                                                   | = 08:00:00~2018                                           | 8/8/1下午06                                                             | 5:00:00                                                                                                    |                            |                                                                                                    |     |
|    | 請單』。     | 申請人工加選科目清單 查                                                                                                    | 向各系所課程                                                         | 移除                                                        |                                                                       |                                                                                                    |                            |                                                                                                    | -   |
|    |          | 選取 開課班級                                                                                                    | 開課 移                                                           | 科目代碼 科目名                                                  | 石稱                                                                    | 選                                                                                                    | 修別 學分數                     | 文 未選上原因 。                                                                                                    | ~   |
|    |          | □ AAR210 美術系二年級甲班                                                                                                    | 2 ΑΔ                                                           | AR00612 電腦線                                               | 會圖(—)                                                                 | 4                                                                                                    | \$\$ \$ 3.0                | 您選的課程與[電腦繪圖(一)]衝堂<br>(506,2)!                                                                                                    |     |
|    |          | 申請人工退選科目清單                                                                                                    | 己選上課程                                                          | 移除                                                        |                                                                       |                                                                                                    |                            |                                                                                                    | ~   |
|    |          | 選取 開課班級                                                                                                    |                                                                | 開課                                                        | 科目代碼                                                                  | 科目名稱                                                                                                    |                            | 選修別 學分數                                                                                                    |     |
|    |          | □ AAR210 美術系二年級甲班                                                                                                    |                                                                | 序號<br>11                                                  | AAR10560                                                              | 美術課程單元設計                                                                                                    |                            | 選修 2.0                                                                                                    |     |
|    |          |                                                                                                    |                                                                | 出申請單                                                      | 列印申請單                                                                 | 副問題                                                                                                    |                            |                                                                                                    |     |
| 1. | 點選『檢視』。  |                                                                                                    |                                                                | 申請項目                                                      | 人工加退選申詞                                                               | 青 🗸                                                                                                    |                            |                                                                                                    |     |
| 2  | 點選『列印申   |                                                                                                    |                                                                |                                                           |                                                                       |                                                                                                    |                            | 每頁 50 筆 共 1 筆 目前在 1/1 頁                                                                                                    |     |
|    |          | 山 殿 田 諸 堂 年                                                                                                    |                                                                |                                                           | 1                                                                     | 14.344                                                                                                    |                            | er till ettel i Dét                                                                                                    |     |
|    | 請單』。     | 106                                                                                                    | 申請學期<br>2                                                      | 申算<br>人工加                                                 | <b>柯頁目</b><br>懇選申請                                                    | <b>申請日期</b><br>2018/06/13                                                                                                    | 檢視                         | 編輯         審核狀態           書面書核通過         書面書核通過           毎頁 50 筆 共 1 筆 目前在 1/1 頁                                                                                                    | í i |
|    | 請單』。     | 選課學年期:1062 開放申請時間<br>申請人工加選科目鴻單                                                                                                    | <b>申請學期</b><br>2<br>: 2017/1/5上午                               | 申載<br>人工加<br>= 08:00:00~2018                              | <b>柯目</b><br>巡選申請<br>8/8/1 下午 00                                      | 申請目期       2018/06/13                                                                                                    |                            | 編<                                                                                                    | î.  |
|    | 請單』。     | 選課學年期:1062 開放申請時間<br>申請人工加選科目涛單<br>選取 開課班級                                                                                                    | <b>単誘学期</b><br>2<br>: 2017/1/5 上午<br>開課 称                      | ● 単3<br>人工加<br>F 08:00:00~2018<br>科目代碼 科目名                | <b>約項目</b><br>週選申請<br>8/8/1 下午 00                                     | <b>申請日期</b><br>2018/06/13<br>6:∪∪:∪∪                                                                                                    | ● 機構                       | 編                                                                                                    | Ē.  |
|    | 請單』。     | 選課學年期:1062 開放申請時間       申請人工加選科目鴻單       選取 開課班級       ○ AAR210 美術系二年級甲班                                                                                                    | 申請學期       2       : 2017/1/5 上午       開課       序號       11 A# |                                                           | <b>約項目</b><br>週週申請<br>8/8/1下午 0(<br>3編<br>果程單元設計                      | 申請日期<br>2018/06/13<br>5:00:00<br>選                                                                                                    | 修別 學分費<br>遺修 2.0           | 集輯 各株状態<br>書面都核通過<br>毎頁 50 筆 共 1 筆 目前在 1/1 頁<br>新増 副除<br>創除<br>総 未選上原因<br>您 選的)課程與[立體構成] 衝堂(401,11) !                                                                                                    |     |
|    | 請單』。     | 選課學年期:1062 開放申請時間       申請人工加選科目鴻單       選取 開課班級       ○ AAR210 美術系二年級甲班                                                                                                    | 申請學期       2       : 2017/1/5 上午       開課       序號       11    | ■ 申請<br>人工加<br>= 08:00:00~2018<br>4目代碼 科目名<br>AR10560 美術部 | <b>約項目</b><br>週週申請<br>8/8/1 下午 04<br>8編<br>県程單元設計                     | 申請日期<br>2018/06/13                                                                                                    | 修別 學分數<br>醫修 2.0           | 紙欄         猪枝狀態           書面審核通過         客面審核通過           每頁 50 筆 共 1 筆 目前在 1/1 頁           新橋         副除           就 未選上原因         認道的課程與[立體構成]衝堂(401,11) !                                                                                                    |     |
|    | 請單』。     | □     ●       ●     106       ●     ●       ●     ●       ●     ●       ●     ●       ●     ●       ●     ●       ●     ●       ●     ●       ●     ●       ●     ●       ●     ●       ●     ●       ●     ●       ●     ●       ●     ●       ●     ●       ●     ●       ●     ●       ●     ●       ●     ●       ●     ●       ●     ●       ●     ●       ●     ●       ●     ●       ●     ●       ●     ●       ●     ●       ●     ●       ●     ●       ●     ●       ●     ●       ●     ●       ●     ●       ●     ●       ●     ●       ●     ●       ●     ●       ●     ●       ●     ●       ●     ●       ●     ●       ●     ● | 申請學期       2       : 2017/1/5 上午       開課<季       11 AF        | ● 単語                                                      | <b>約項目</b><br>週週申請<br>8/8/1 下午 0(<br>3編<br>県程單元設計                     | 申請日期<br>2018/06/13<br>5:∪∪:∪∪<br>選                                                                                                    | 檢許<br>修別 學分費<br>量修 2.0     | 編者 審検取法<br>書面審核通過<br>毎頁 50 筆 共 1 筆 目前在 1/1 頁<br>一<br>新增 副除<br>創除<br>(2) 準備成]衝堂(401,11) !                                                                                                    |     |
|    | 請單』。     | 選課學年期:1062 開放申請時間       申請人工加選科目鴻單       選取 開課班級       ○ AAR210 美術系二年級甲班       申請人工退選科目鴻單       選取 開課班級       ○ AAR210 美術系二年級甲班                                                                                                    | 申請學期       2       : 2017/1/5 上午       開課       序號       11 A4 | 申請<br>人工加<br>4目代碼 科目名<br>AR10560 美術部                      | <b>約月</b><br>週週申請<br>8/8/1 下午 00<br>3編<br>課程單元設計<br>科目代碼<br>AAR00522  | 申請日期         2018/06/13         5:00:00         援援         月         月         月         月         月         月         月         月         月         月         月         月         月         月         月         月         月         日         1         1         日         1         1         1         1         1         1         1         1         1         1         1         1         1         1         1         1         1          1         1         1         1         1         1         1         1         1         1         1         1         1         1 <th>修別 學分數<br/>醫修 2.0</th> <th><ul> <li>              新橋             ・</li></ul></th> <th></th> | 修別 學分數<br>醫修 2.0           | <ul> <li>              新橋             ・</li></ul>                                                                                                    |     |
|    | 請單』。     | 道 WWW     106       選課學年期:1062 開放申請時間       申請人工加選科目鴻單       選取 開課班級       AAR210 美術系二年級甲班       建取 開課班級       AAR210 美術系二年級甲班                                                                                                    | 申請學期<br>2<br>: 2017/1/5 上午<br>序號 系<br>11 AA                    | 申請<br>人工加<br>日 ○ ○ ○ ○ ○ ○ ○ ○ ○ ○ ○ ○ ○ ○ ○ ○ ○ ○ ○      | <b>約項目</b><br>想選申請<br>8/8/1 下午 04<br>3編<br>課程單元設計<br>科目代碼<br>AAR00622 | 申請日期         2018/06/13         5:00:00         4<                                                                                                    | 修別 學分身<br>條別 學分身<br>量修 2.0 | 編輯     諸校联務       ● 面 御校通過     毎頁 50 葉 共 1 筆 目前在 1/1 頁       ● 項 50 葉 共 1 筆 目前在 1/1 頁     ● 回除       ● 本場上原因     ● 回除       您 連的課程與[立體構成] 衝 堂(401,11) !     ● 回除       ● 基礎的課程與[立體構成] 衝 堂(401,11) !     ● 回除       ● 基礎的課程與[立體構成] 衝 堂(401,11) !     ● 回除       ● 基礎的課程與[立體構成] 衝 堂(401,11) !     ● 回除 |     |

I

| <ol> <li>申請單已送至<br/>課務組辦理</li> <li>(申請單須自行送<br/>至課務組辦理)</li> </ol> | 國立臺中教育大學107學年度第一學期人工加/退選申請表 (105-2起通用)<br>班級:資三甲 學號:AC 姓名:徐 手機:09<br>(◎請注意,各欄位資料務必詳細填妥,以利人工作業;填寫不詳者,忽不予處理。)<br>※申請教育專業課程加退選者,請至師培處辦理。<br>申請日期:107年10月29日                                                                                                |                        |                     |                |                            |                                 |                                |       |  |
|--------------------------------------------------------------------|----------------------------------------------------------------------------------------------------|------------------------|---------------------|----------------|----------------------------|---------------------------------|--------------------------------|-------|--|
|                                                                    | □ 上修 ☑ 其他                                                                                                    |                        |                     |                | 目前已選課學分數:23.0學分            |                                 |                                |       |  |
|                                                                    | 加/退選<br>(請打勾)                                                                                                    | 開課班級/<br>開課序號<br>(請填寫) |                     | 名稱/學分<br>(請填寫) | 'n                         | ]退選原因<br>(請填寫)                  | 授課教師簽章<br>(請於同意前確認<br>教室可容納人數) | 備註    |  |
|                                                                    | ☑ 加選<br>□ 退選<br>開課所級:資二甲<br>開課序號:3                                                                                                    |                        | 科目:系統程式<br>學分:3.0學分 |                | 原因:已<br>數上限,<br>程!<br>該科目前 | 已超過該課程的人<br>無法加選該課<br>前選課人數:55人 |                                |       |  |
|                                                                    | 學生所屬系所主管                                                                                                    |                        |                     |                | 通識中心審核<br>(加選通識課程)         |                                 |                                |       |  |
|                                                                    |                                                                                                    |                        |                     |                |                            |                                 |                                |       |  |
|                                                                    |                                                                                                    | 課務組                    | 9                   | 課務組組長          |                            | 教務長                             |                                | 加會出納組 |  |
|                                                                    | 審核                                                                                                    |                        |                     |                |                            |                                 |                                |       |  |
|                                                                    | 注意事項:<br>一、教育專業課程(教育學群課程)人工加選選之表格及受理期限,請洽師培處。<br>二、申請「上修」者,若上學期成績達80分,則另檢附「上學期成績單」於人工加退選單之後;若上學期成績未<br>達80分,則另書寫報告書,以專案方式,得数務長核定後辦理。<br>三、辦理人工加退選請於開學第二週內完成各項流程並送数務處課務組憑辦。<br>四、依據本校選課作業要點第四點,第三週辦理 <u>逾期加退選者</u> ,需義務服務4小時,第四週起無法再受理人工<br>加退選,請注意相關時程。 |                        |                     |                |                            |                                 |                                |       |  |